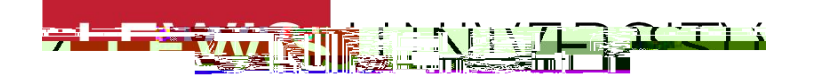

International Student and Global Scholar Services | February 2025

## Step by step guide: Filing for OPT online

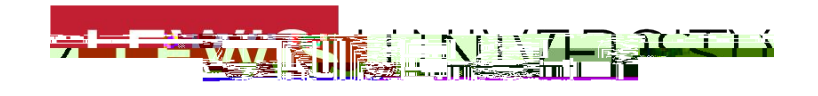

Step 1: Signing in

### Go to https://myaccount.uscis.gov/ and click on Sign In

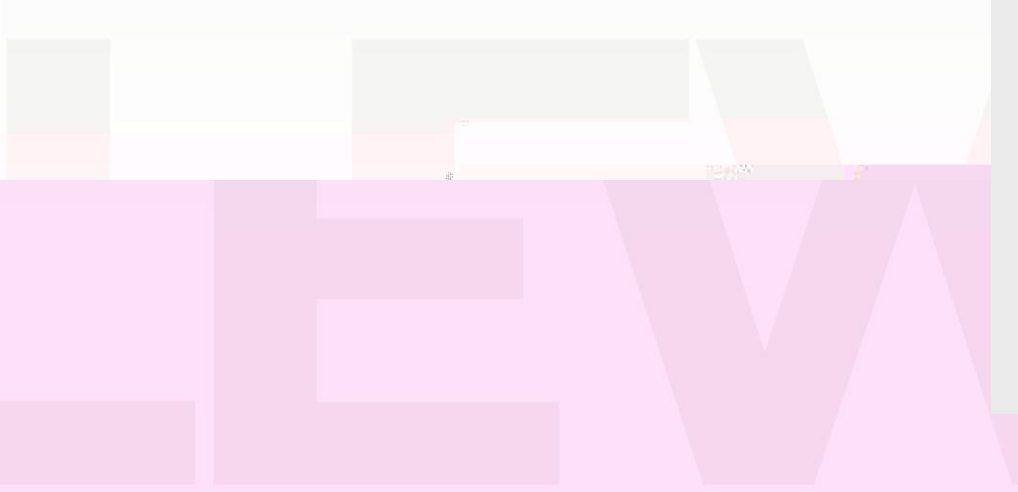

| official website of the United States gove | www.ent Hann's how work how v                                                                                          |               |  |
|--------------------------------------------|----------------------------------------------------------------------------------------------------|---------------|--|
| U.S. Citizen<br>and Immig<br>Services      | ship<br>ration                                                                                                    |               |  |
|                                            | Sign In<br>Email Address *                                                                                             |               |  |
|                                            | Proget Password?                                                                                                    | Show Password |  |
| A.                                         |                                                                                                    |               |  |
|                                            | Don't have a USCIS online account?<br>Create an account<br>Didn't receive confirmation instructions?                   |               |  |
|                                            | Legal<br>Department of Homeland Security Consent [2]                                                                   |               |  |
|                                            | FBI Privacy Noting (Marcon Disclosure Notice C<br>Paperwork Reduction Act Burden Disclosure Notice C<br>Terms of Use C |               |  |

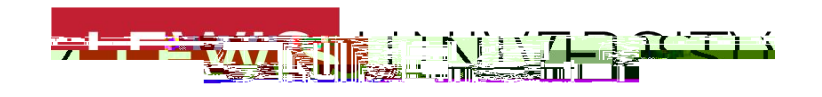

# Step 2: Enter the verification code sent to your email.

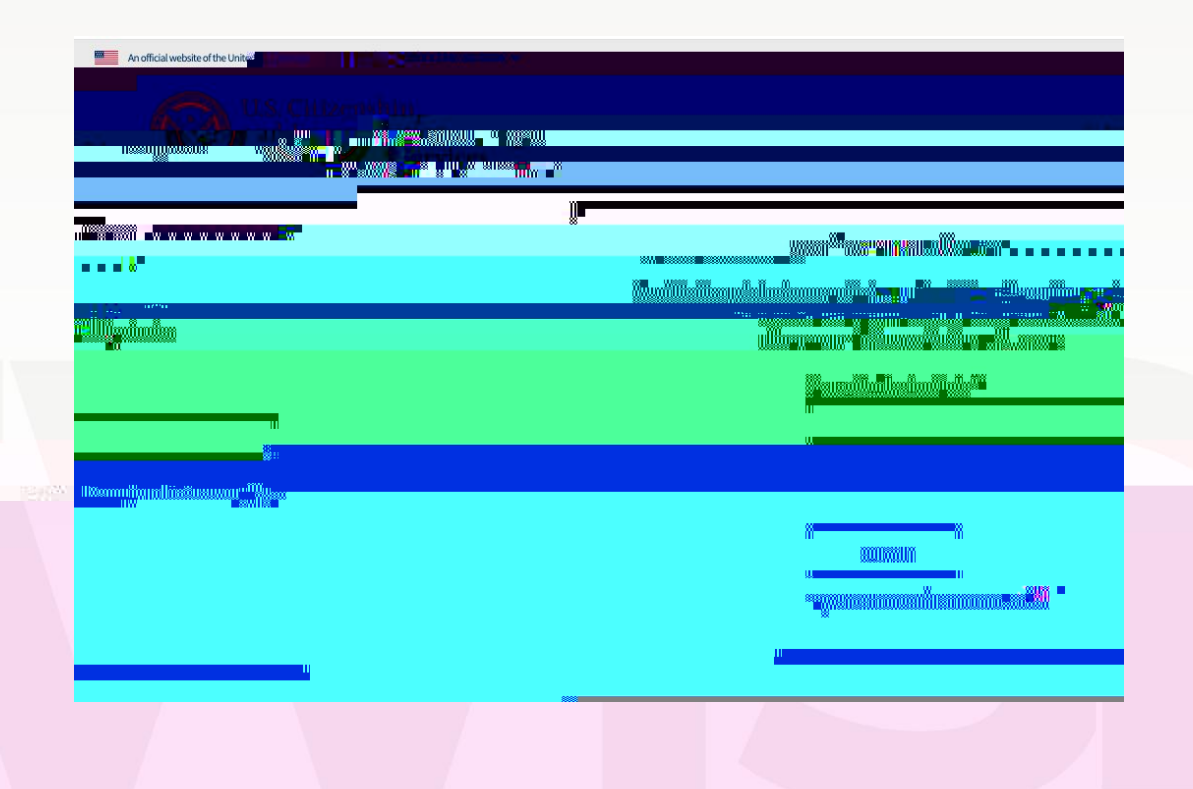

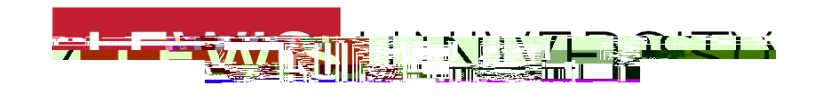

#### Step 3: click My Account and then "File a form online"

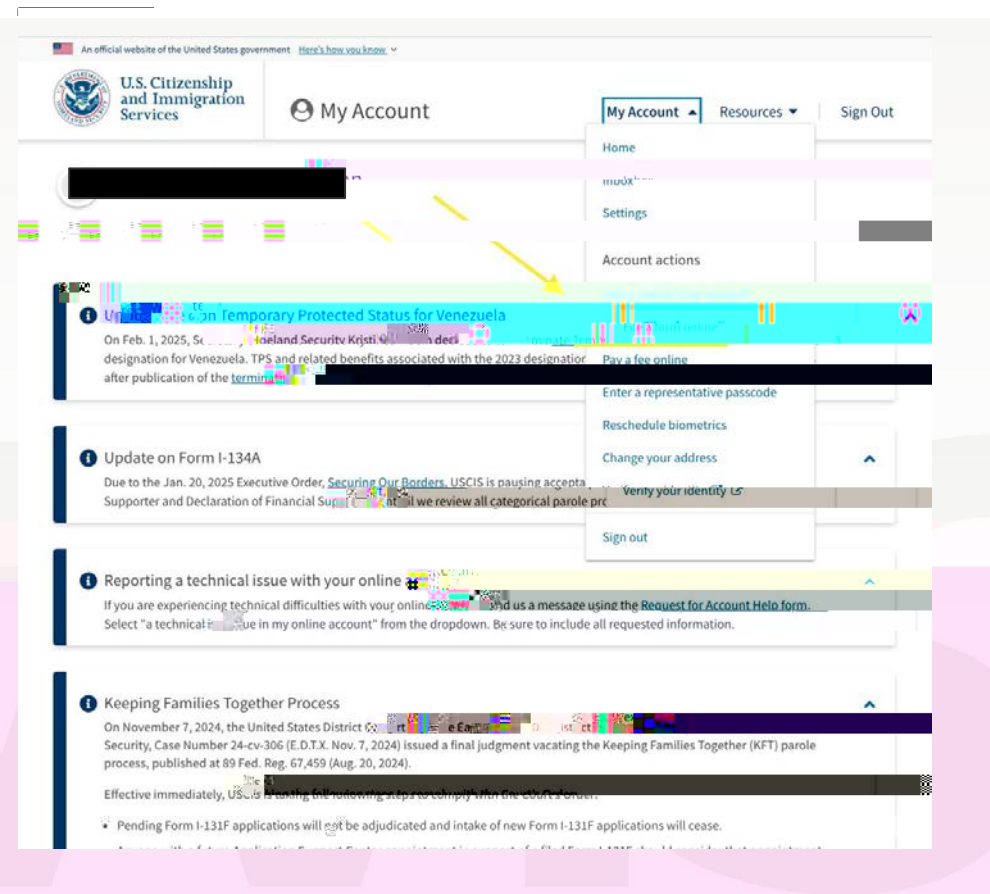

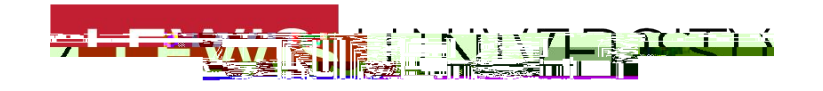

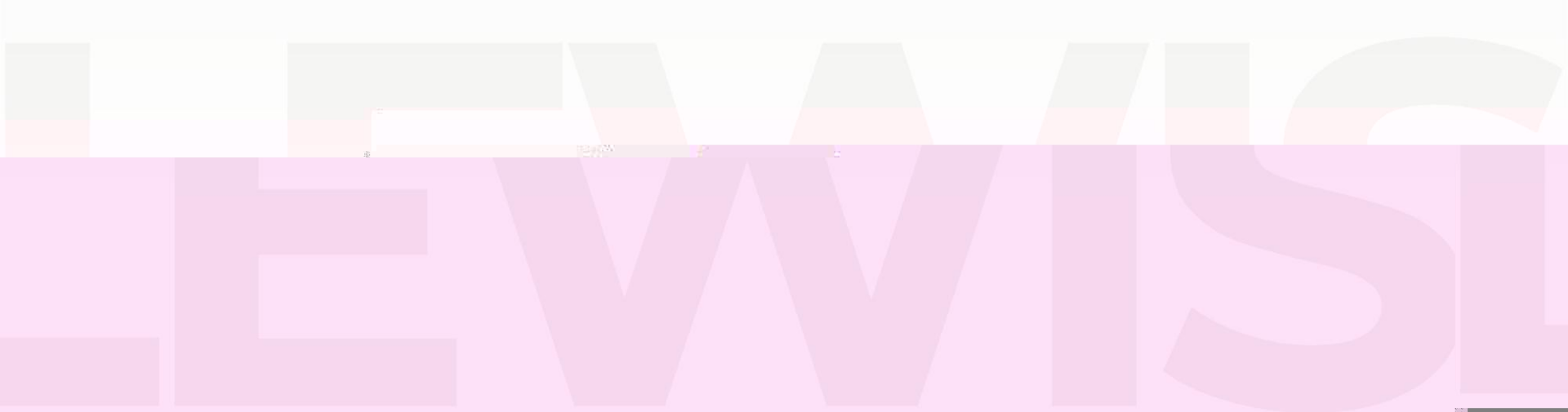

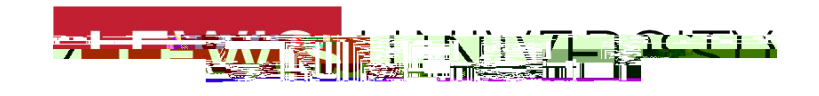

#### Step 5: Getting started.

## Select C3B as your eligibility category for Post Completion OPT.

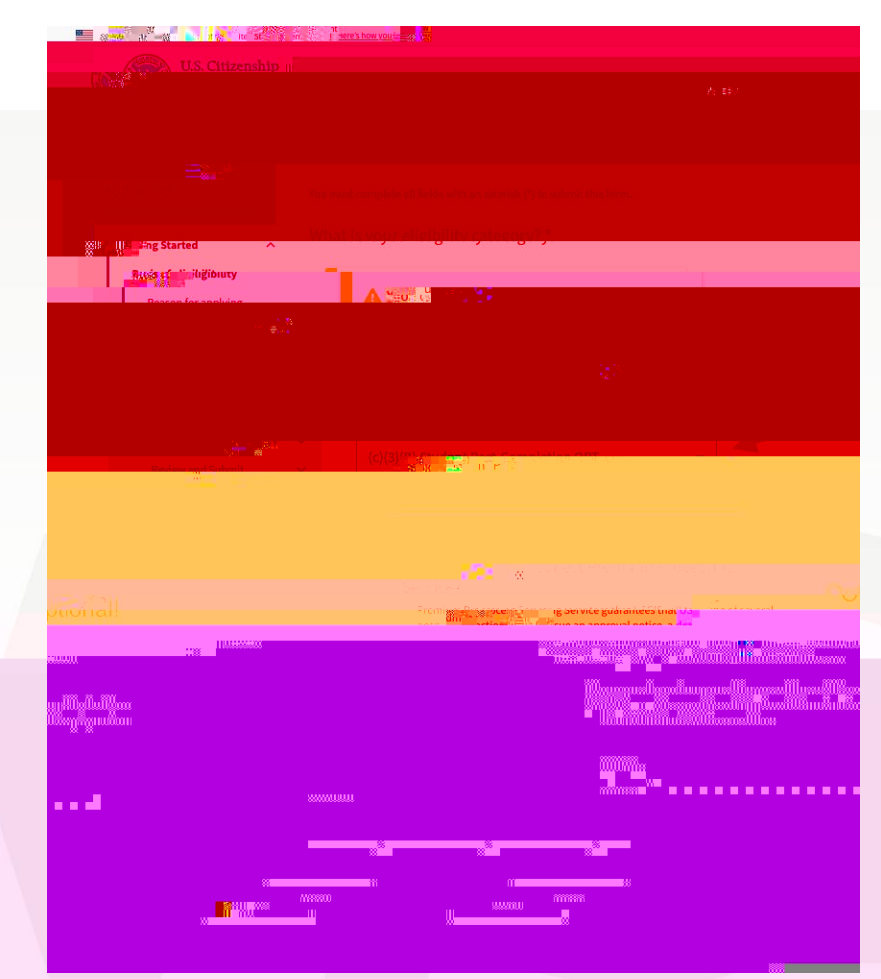

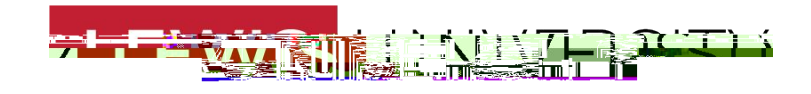

#### Step 5: Getting started.

Reason for applying

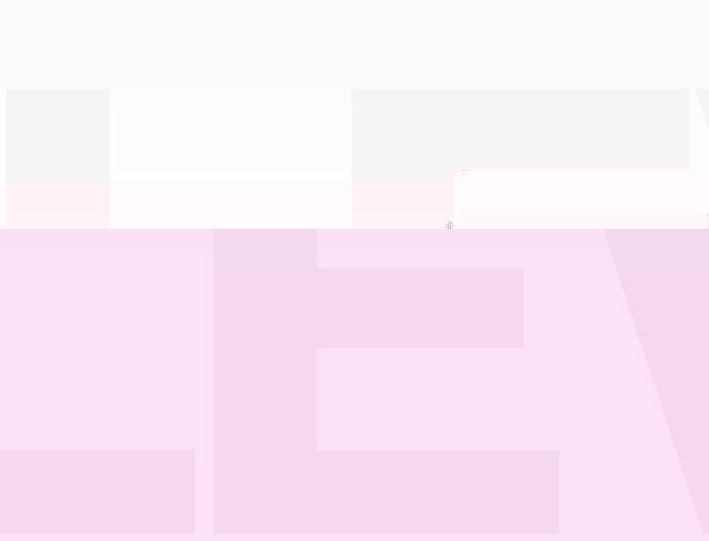

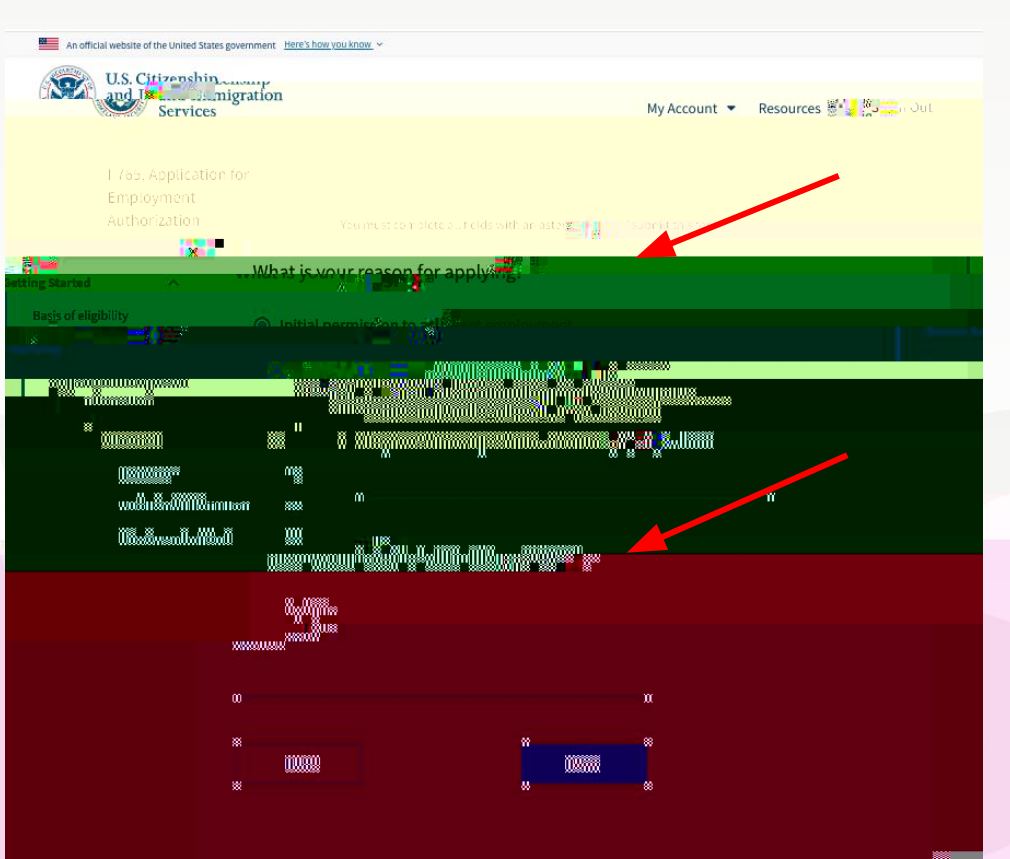

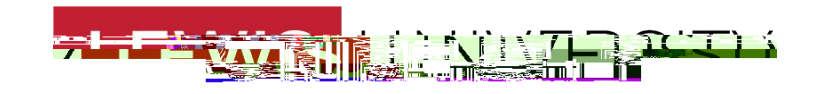

### Preparer and interpreter information

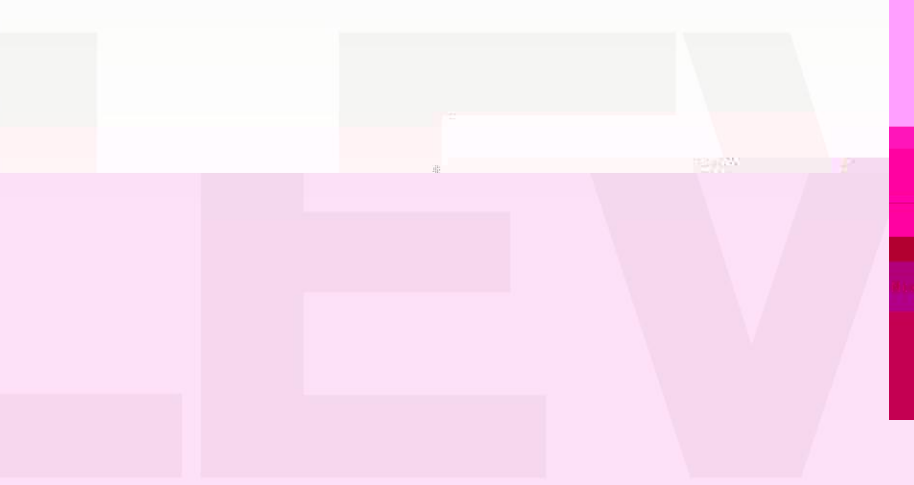

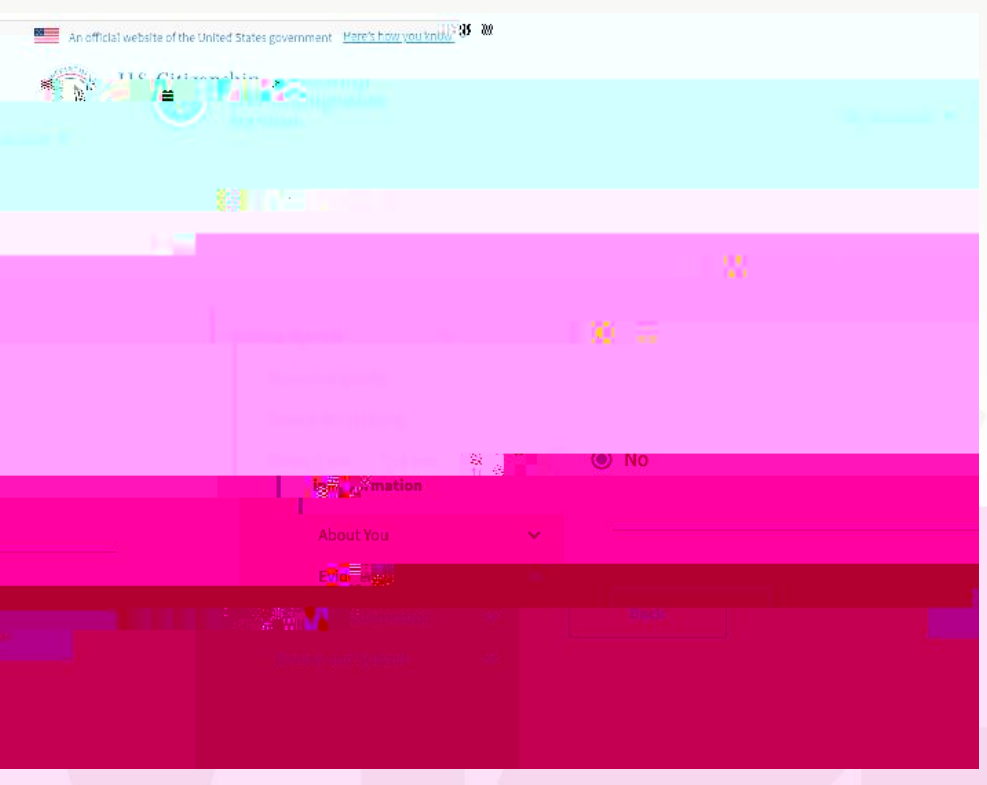

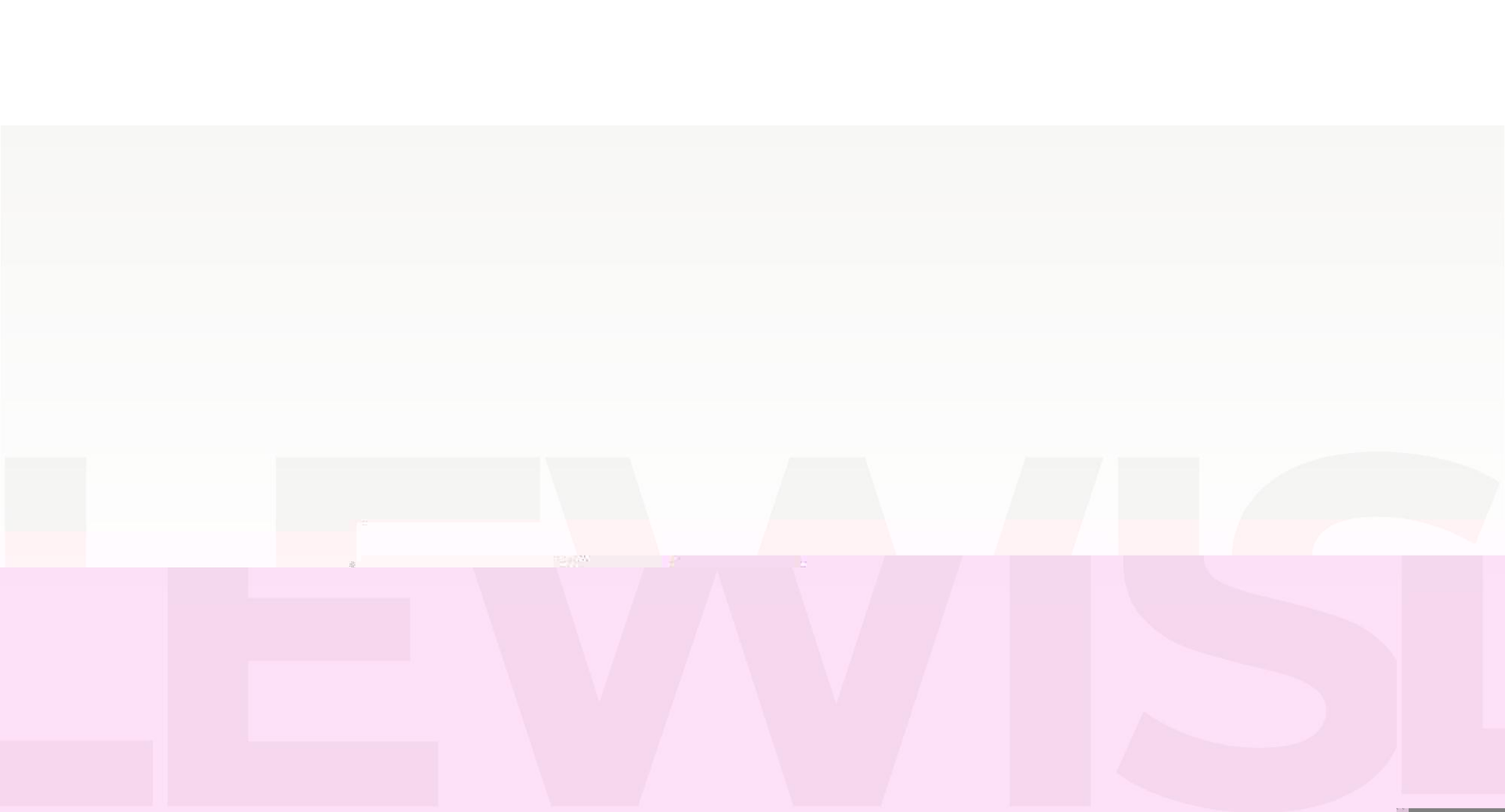

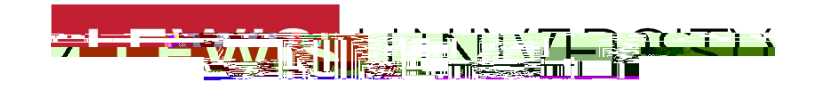

Your contact information: it is recommended to use your personal email and not your Lewis email address.

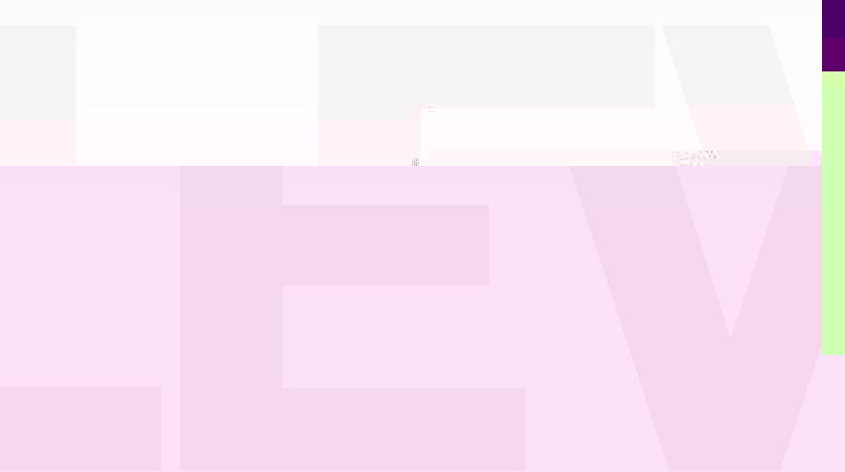

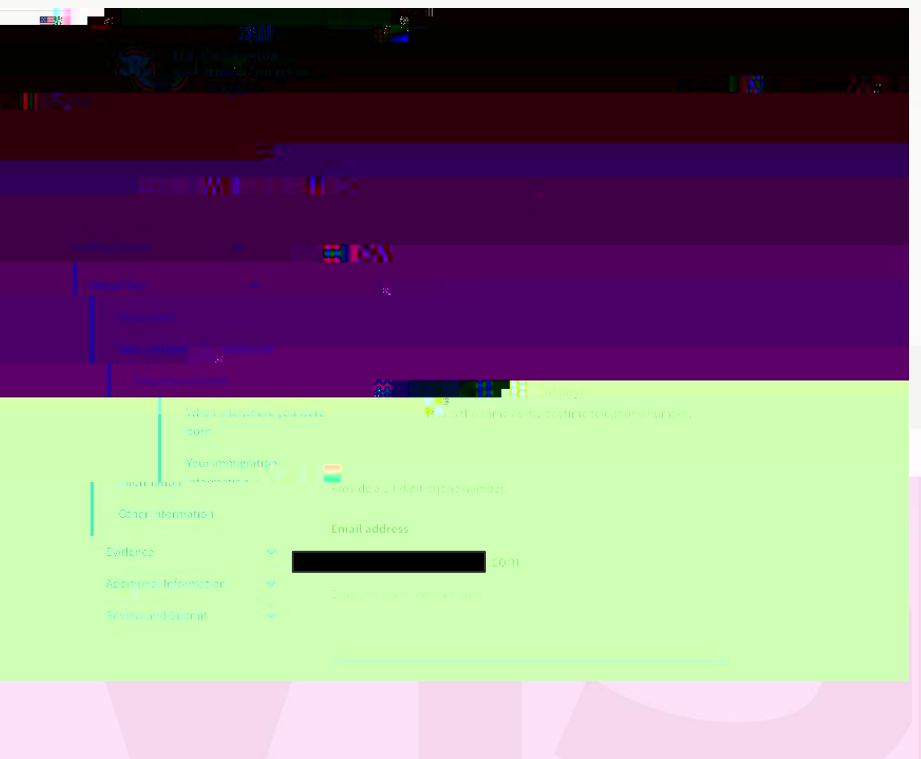

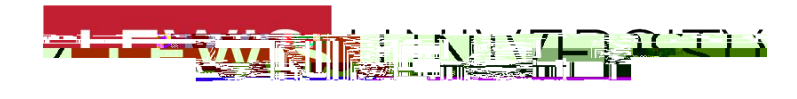

Your contact information: US Mailing and physical address Please do not use Lewis University as your mailing address

> If you mailing address is the same as where you currently live, click YES. If you live in a different address, click NO and provide your current physical address in the US.

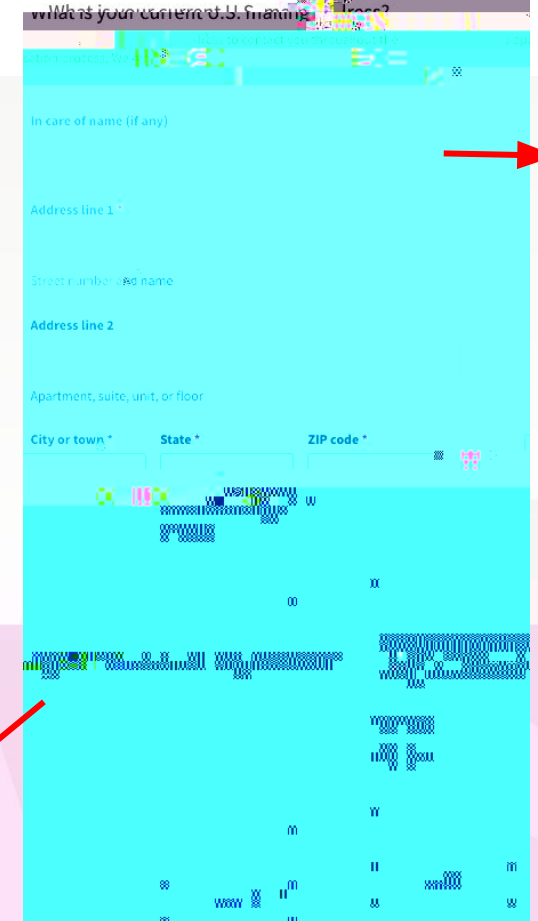

"In care of" means the addressee is "in the care of" another person at that location, often used when someone is temporarily staying with another person or doesn't have a dedicated address at that location

If you are using your own address, write your legal name.

If you are using a friend's/family member's address, provide their name in this field.

This is the address where USCIS will mail your OPT card and any other relevant documents.

Please make sure to type in your US address correctly to avoid delays!

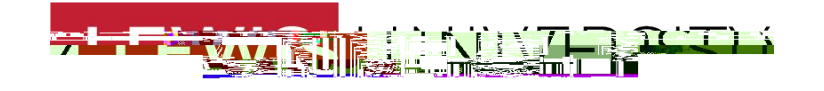

Describe yourself

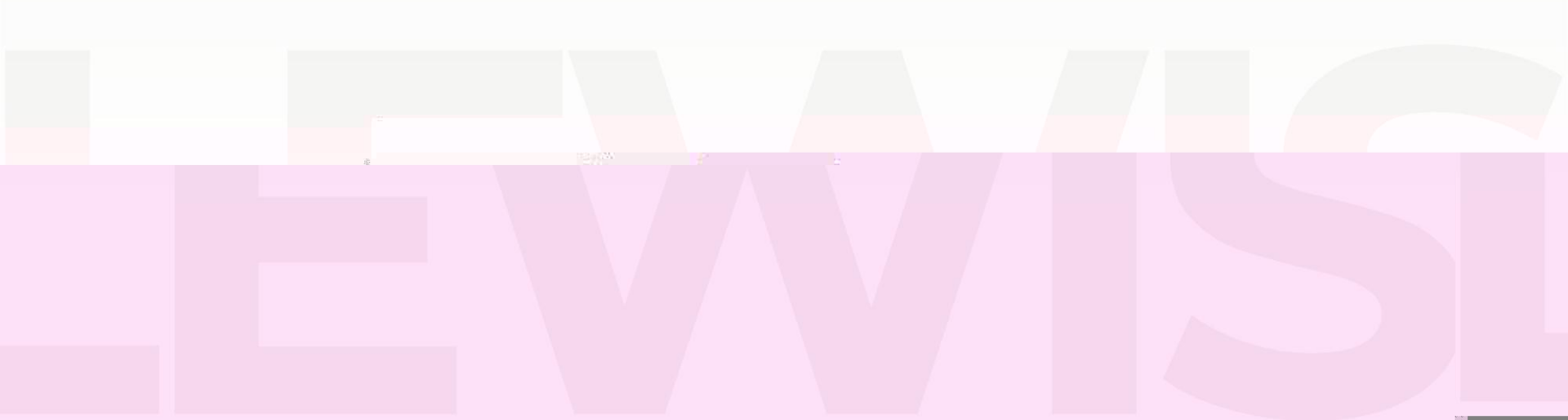

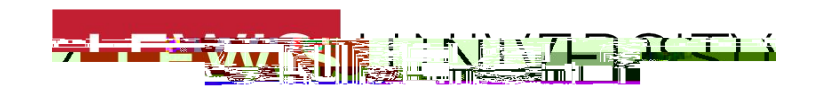

When and where you were born City, town, or village of birth State or province of birth Country of birth Date of birth (MM/DD/YYYY)

| I               |   |                                |        |                 |
|-----------------|---|--------------------------------|--------|-----------------|
|                 |   |                                |        |                 |
|                 |   |                                |        |                 |
|                 |   |                                |        | "lu             |
|                 |   |                                |        | *               |
| immigration     |   |                                |        | hu <sup>3</sup> |
| er information  | ~ |                                |        |                 |
| nai information | ~ | What is your country of birth? |        | -               |
|                 |   | · · ·                          |        |                 |
|                 |   | What is your date of birth?    |        |                 |
|                 |   | MM/DD/YYYY                     |        |                 |
|                 |   | Back                           | -<br>I |                 |
|                 |   | NARAAN <sup>(*</sup>           |        |                 |

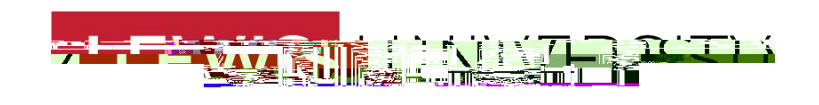

Your immigration information Country or nationality I-94 Departure Record Number Travel history - can be found on your I-94 online (https://i94.cbp.dhs.gov/home)

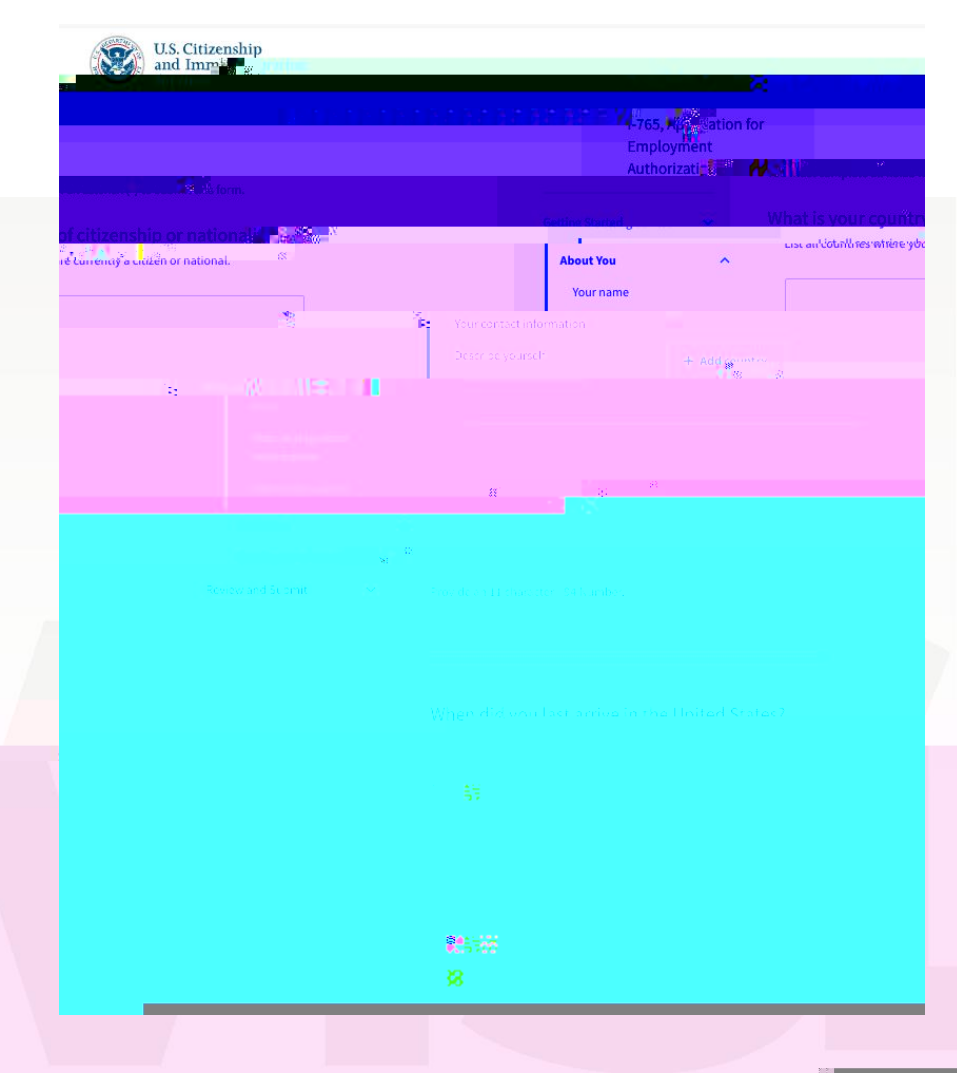

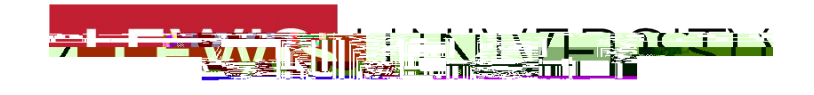

Your immigration information Passport information Current immigration status F1 - Student SEVISID number Found on the top left corner of your form I-20

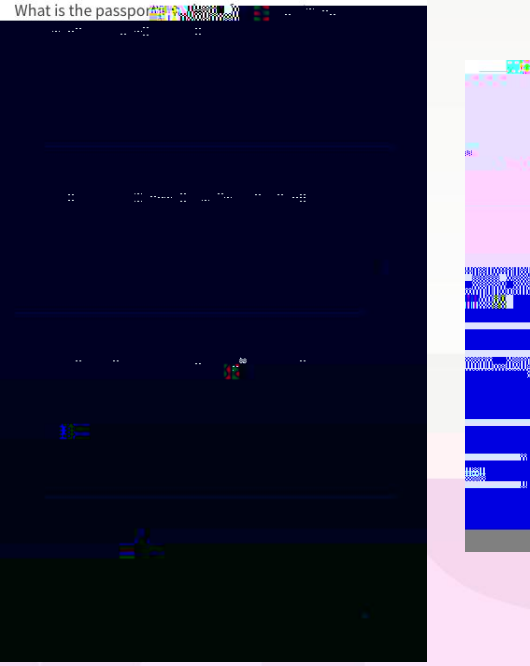

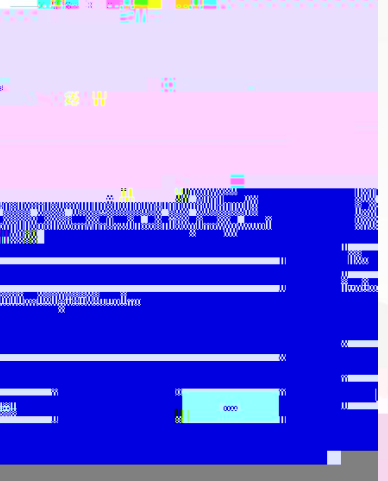

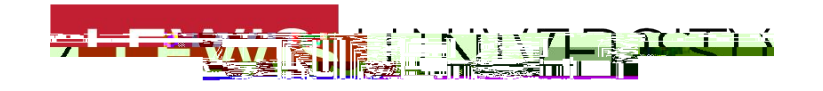

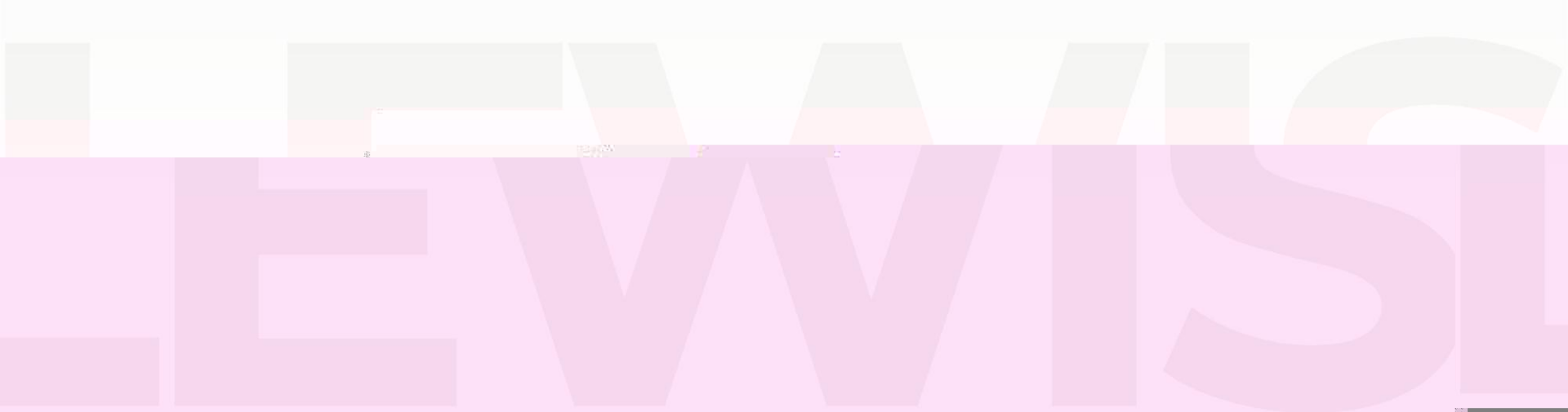

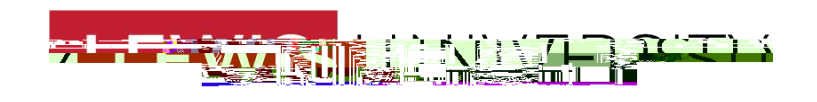

#### Step 7: Evidence

Form I-20, Certificate of Eligibility of Nonimmigrant Student Status

Upload the OPT I20 which your ISGSS DSO issued to you with the OPT recommendation on page 2. The OPT I20 must be dated by both you (on page 1) and the advisor (on pages 1 and 2).

DO NOT SUBMIT / PAY THE APPLICATION UNTIL YOU RECEIVE A FORMI-20 WITH OPT RECOMMENDATION FROM YOUR DESIGNATED SCHOOL OFFICIAL (DSO)!

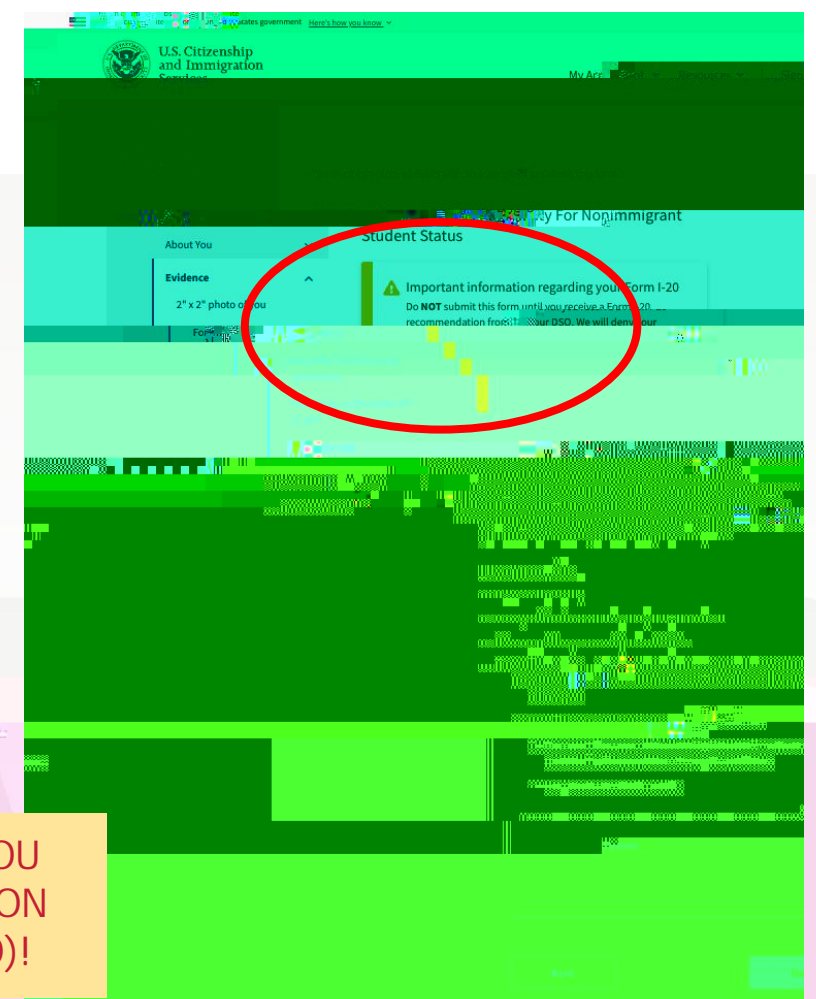

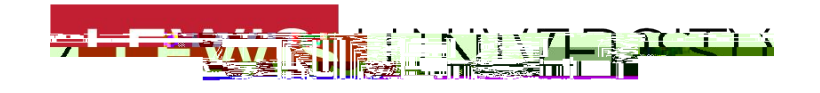

#### Step 9: Review

Your application summary Save a PDF of your application!

SE

of.

#### **DO NOT PAY/ SUBMIT YET!**

Email <u>ISGSS@lewisu.edu</u> of application mary PDF (draft snapshot) along with ALL Fer required documents for OPT.

An official website of the United 🤐

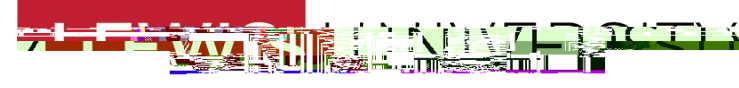

#### Step 11: Review and SUBMIT

Go to review and submit section. Review and check the statement box, click NEXT.

Read, review, and check the box for the Applicant's Declaration and Certification, click NEXT once done and provide your full legal name as signature

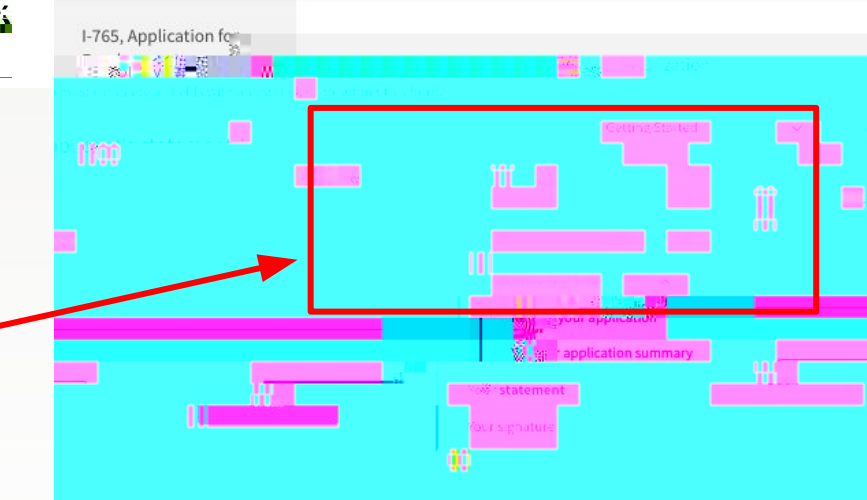

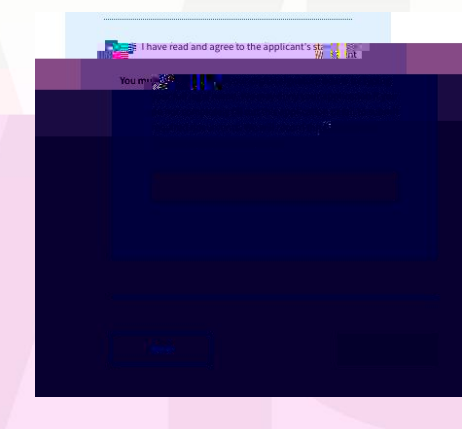

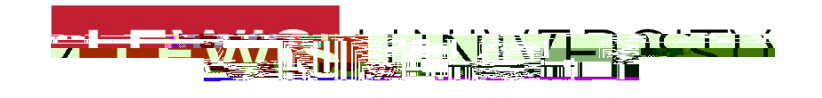

#### Step 12: Pay your application fee

Click Pay and Submit and you will be taken to a new website - Pay.gov Choose your payment method and put in your payment information.

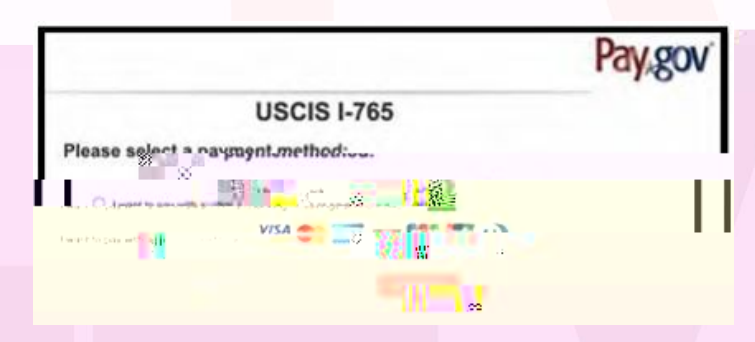

| emptoyment          | 191 ar                                                                                                    |                  |
|---------------------|----------------------------------------------------------------------------------------------------|------------------|
| thorization         | Pay for and submit your application                                                                                                    |                  |
|                     | The final step to submit your Form I-765. Application for Employment                                                                                                    |                  |
| Setting Started     | <ul> <li>Authorization, is to pay the required fee.</li> </ul>                                                                                                    |                  |
| bout You            | Vour application fee is: \$470.                                                                                                    |                  |
| vidanas             | Refund policy: By continuing this transaction, you agret@hat you are                                                                                                    | -                |
| vidence             | paying 22 a government service and that the filing fee, biometric services                                                                                                    |                  |
| al Information      | fee and all individual transactions are final and not refundably so that and not refundably so that the USCIE to the second second s             | ()<br>           |
|                     | or how long USCIS takes to reach a decision. You must submit all fees                                                                                                    | juest,<br>in the |
| teview and Subi     | Avactamounts                                                                                                    | in the           |
| Your application su | ummary                                                                                                    | Your signate     |
|                     |                                                                                                    | rour signati     |
|                     |                                                                                                    | Pay and su       |
|                     | We will conduct to Day any any safe as The Smoot                                                                                                    |                  |
|                     | website — to nav your fees and submit your form online.                                                                                                    |                  |
|                     |                                                                                                    |                  |
|                     |                                                                                                    |                  |
|                     |                                                                                                    |                  |
|                     |                                                                                                    |                  |
|                     |                                                                                                    |                  |
|                     |                                                                                                    |                  |
|                     | Here are the steps in the payment and submission process:                                                                                                    |                  |
|                     | Here are the steps in the payment and submission<br>process:<br>Provide your billing information on Pay.gov<br>2. Provide your downed and U.F. handwareaucolum                                                                                                    |                  |
|                     | Here are the steps in the payment and submission<br>process:<br>Provide your billing information on Pay.gov<br>2. Provide your discontext Let Joe Shankasseutous<br>I Swormation                                                                                                    |                  |
|                     | Here are the steps in the payment and submission<br>process:<br>Provide your billing information on Pay.gov<br>2. Provide your discontinuation of Pay.gov<br>3. Provide your discontinuation of Pay.gov<br>3. School and the payment                                                                                                    |                  |
|                     | Here are the steps in the payment and submission<br>process:<br>Provide your billing information on Pay.gov<br>2. Provide your distance of the standard of the standard |                  |
|                     | Here are the steps in the payment and submission<br>process:<br>Provide your billing information on Pay.gov<br>2. Provide your discussional UP shareholders and UP shareholders<br>Provide your payment<br>3. Submit your payment                                                                                                    |                  |
|                     | Here are the steps in the payment and submission<br>process:<br>Provide your billing information on Pay gov<br>2. Provide your billing information on Pay gov<br>2. Provide your billing information on Pay gov<br>3. Submit your payment<br>4                                                                                                    |                  |
|                     | Here are the steps in the payment and submission<br>process:<br>Provide your billing information on Pay gov<br>2. Provide your diversed and LF chardware account<br>Provide your payment<br>                                                                                                    |                  |
|                     | Here are the steps in the payment and submission<br>process:<br>Provide your billing information on Pay.gov<br>2. Provide your standy of the UE chambra scaledown<br>III Binormation<br>3. Submit your payment<br>                                                                                                    |                  |
|                     | Here are the steps in the payment and submission process:         Provide your billing information on Pay.gov         2. Provide your payment         III         Submit your payment                                                                                                    |                  |
|                     | Here are the steps in the payment and submission process:         Provide your billing information on Pay.gov         2. Provide your billing information on Pay.gov         3. Submit your payment                                                                                                    |                  |
|                     | Here are the steps in the payment and submission process:         Provide your billing information on Pay.gov         2. Previde your standwidend LF-shank-accountum         II. Pluomation         3. Submit your payment         II.         View paid your fee, your envication will be submitted.         Pay.gov will redirect you to a uscls         Pay.gov will redirect you to a uscls         Scheh, withich will include your receipt number. Nease keep a copy of your receipt number. Nease                                                                                                    |                  |
|                     | Here are the steps in the payment and submission process:         Provide your billing information on Pay gov         2. Provide your diverse and two sectors LF charbons reaccours         1. Submit your payment         3. Submit your payment         3. Submit your payment         3. Submit your payment         3. Submit your payment         3. Submit deliver your fee, your envication will be submitted.         Pay gov will redirect you to a usciss         Reep a copy of your receipt number for your records. You co hack the status of your application through your                                                                                                    |                  |
|                     | Here are the steps in the payment and submission<br>process:         Provide your billing information on Pay gov         2. Provide your diversident LF charbonic secolum.         1. Submit your payment         3. Submit your payment         4.         When you have paid your fee, your residuation will be<br>submitted.         Pay.gov will redirect you to a usciss and the status of your receipt number. Please<br>keep a copy of your receipt number for your records. You<br>can tack the status of your application through your<br>Usch anline account.                                                                                                    |                  |
|                     | Here are the steps in the payment and submission process:         Provide your billing information on Pay gov         2. Provide your diversed and LF chandrasc account         Submit your payment         3. Submit your payment         41         When you have paid your fee, your envitation will be submitted.         Pay.gov will redirect you to a uscis         Scheen, which will include your receipt number. Mease keep a copy of your receipt number for your records. You can ack the status of your application through your USCH minie account.                                                                                                    |                  |
|                     | Here are the steps in the payment and submission<br>process:<br>Provide your billing information on Pay.gov<br>2. Provide your billing information on Pay.gov<br>2. Provide your devid LC backascacedows<br>innormation<br>3. Submit your payment<br>4.<br>When you have paid your fee, your any scatton will be<br>submitted.<br>Pay.gov will redirect you to a usciss and the state of your receipt number. Hease<br>keep a copy of your receipt number for your records. You<br>calculate the status of your application through your<br>USCH, miline account.                                                                                                    |                  |

Auth

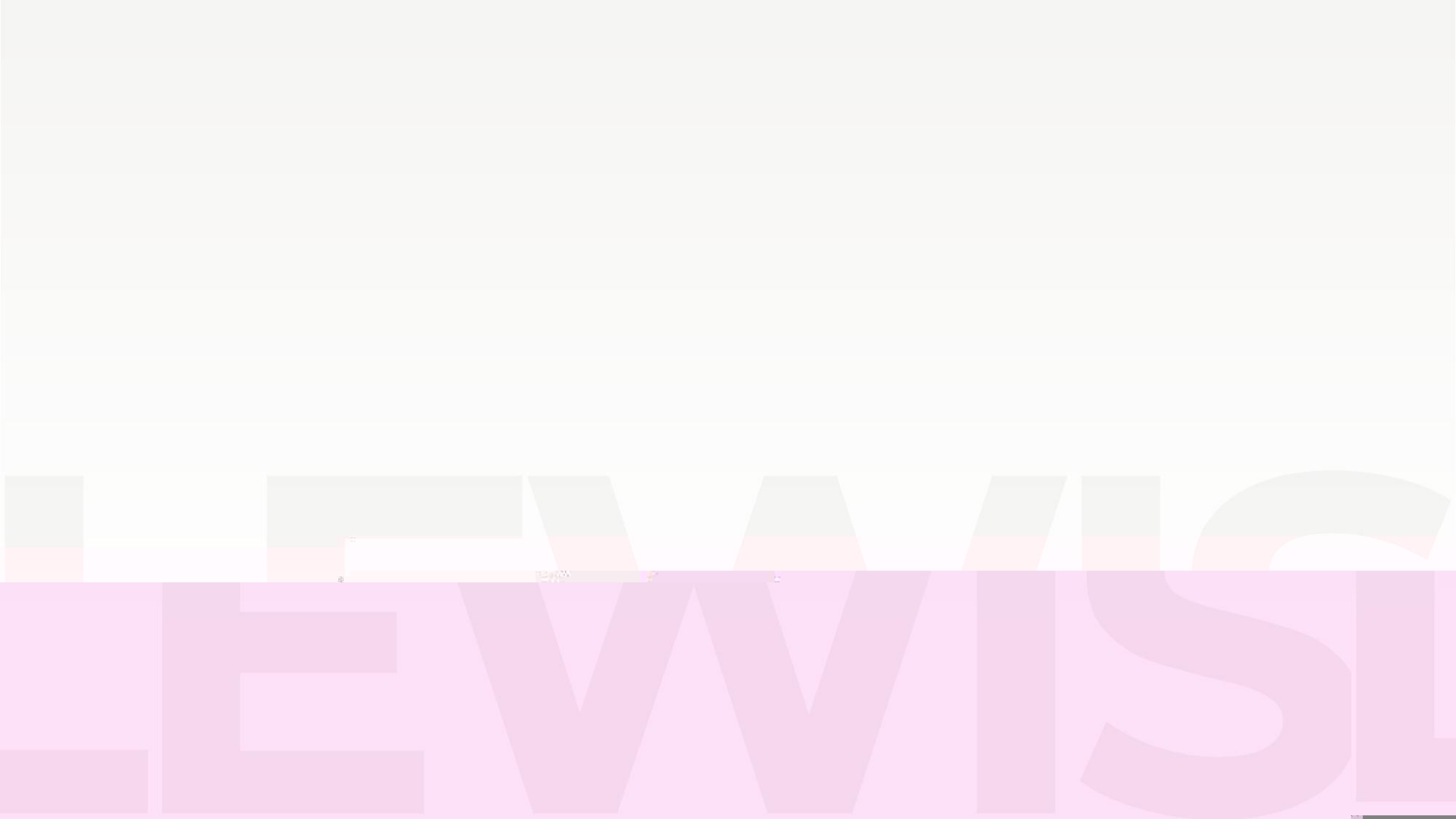

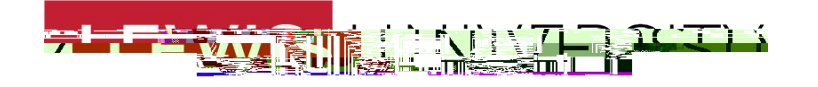

#### Congratulations! You have submitted your OPT application!

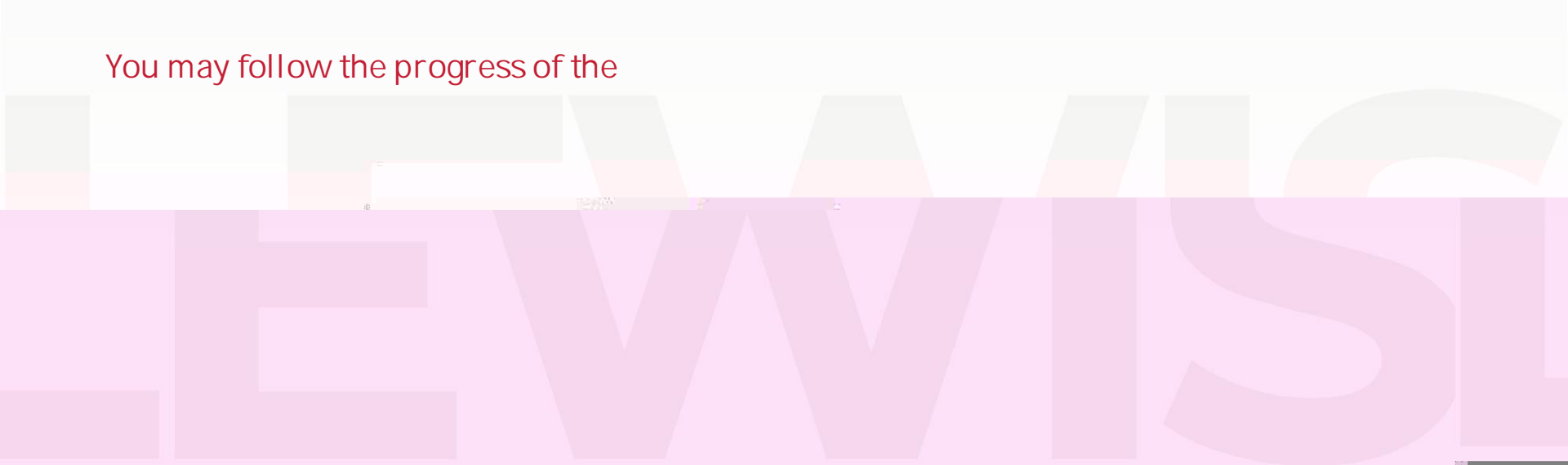

#### Thank you and good luck with your OPT application!

#### For any other questions, please contact our office by sending an email to ISGSS@LEWISU.EDU.

International Student and Global Scholar Services | February 2025

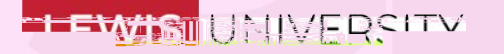